# iGPSPORT 手引書

セクション1 前書き

iGPSPORT アプリは、iGPSPORT 製品の機能を最大限に活用するための貴重なツールです。アプリを介して iGPSPORT デバイスに接続すれば、様々な機能を実行することができます。

セクション2

(※画像は Android 用アプリの仕様のものです。アップデートなどによりレイアウトや表記が変わる可能性がございます) (作成者:トライスポーツ)

#### アプリの利用者登録 6. Name(名前)、Gender(性別)、Height(身 1. <u>Apple App Store</u> もしくは <u>Google</u> 4. 入力したメールアドレス宛に認証コード <u>Play Store</u> で iGPSPORT を検索し が届いたら、「Verification Code (認証コー 長)、Weight(体重)、Date of birth(誕生日) ド)」に認証コードを入力します。 を入力して、利用可能な機能を最大限に活 てアプリをダウンロードします。 用します。(Personal Profile は後ほど変更 ダウンロードしたらアプリを開き、 2. 可能です。)これで最初の設定は完了です。 5. パスワードを 6-12 桁の数字・英文字で 「Registar(登録)」をタップします。 入力し、確認のため再度パスワードを入力 3. 表示された画面にメールアドレスを します。その後、Register (登録) をタップ 入力し、「Obtain (取得する)」をタッ すれば、このページは完了です。 プします。 < Settings 100 Personal Profile Verification code Name tri City Washington > 6-12 characters (number or letter) Male > Gender Confirm password Height 175cm > Weight 65kg > Register Date of birth 1997/08/31 > Please agree on the **Service Contents and Privacy** Statements3 and then register Heart Rate Zones > Power Zones > Register Login Already have an account? Log in

### セクション3 アプリの画面と言語設定

- 登録が終わりホーム画面が表示されたら、画面右下の 「田マーク」をタップします。 Login(ログイン)後のホーム画面は、My status(ユー ザーステータス)画面になります。
   ※画像の画面には以前アップロードしたデータが表 示されていますが、初期状態では何も表示されません
- 表示されたアカウント画面右上にある「\*\*(歯車)マーク」をタップ し、その後表示される Setting(設定)より、画面上部の「Languages (言語)」で日本語を選択します。

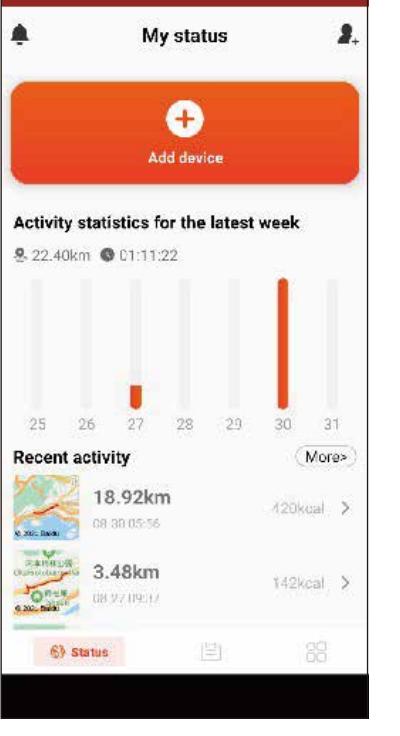

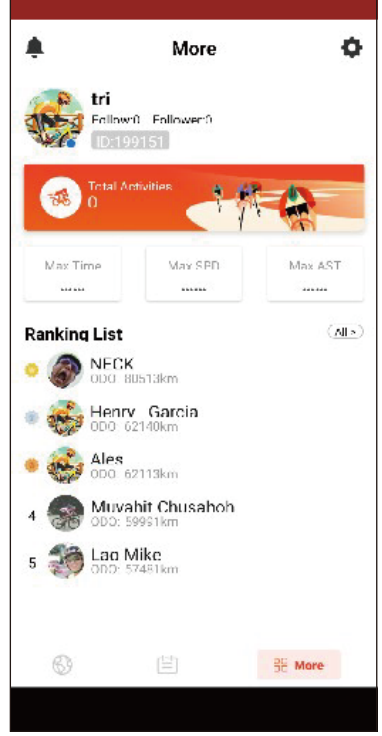

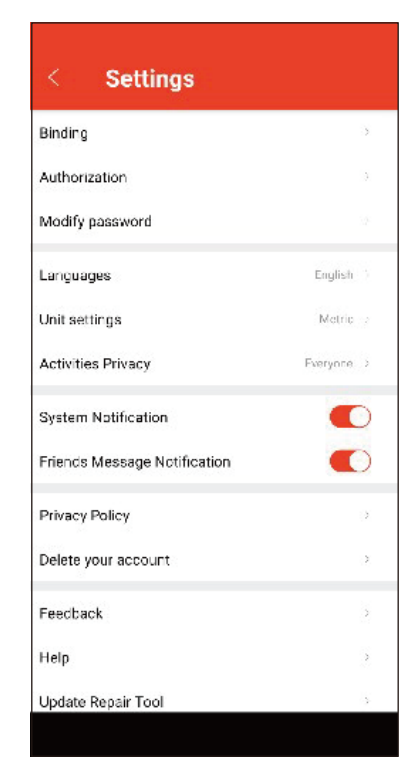

### セクション4 アプリとデバイスとの接続

- ユーザーステータス画面に移ったら、画面上側の「 マーク(デバイスの追加)」をタップします。
- 3. 接続可能なデバイスが表示されるので、デバイスを選 択の上ペアリングを行います。
- Bluetooth 接続を通じて、デバイスとアプリがペアリ ングを行います。

   スマートフォン本体とデバイスのペアリングが必要 になります)
   ※スマートフォンの Bluetooth 設定を ON にしておく 必要があります。

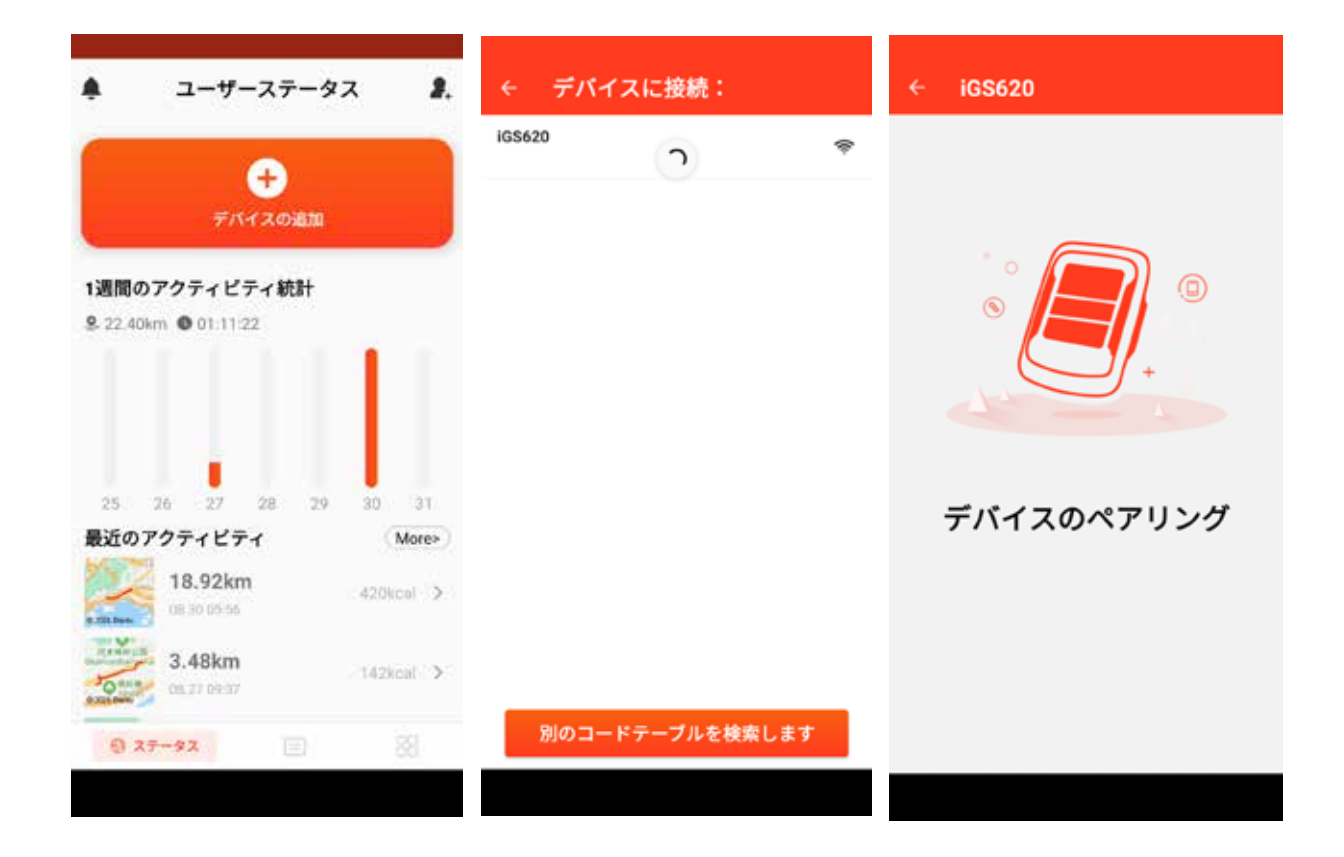

| birth (識<br>これでテ<br>6. 「 <u>自動ア</u><br>デバイン<br>同期され<br>でのアッ | ■生日)を記入<br>デバイス上でも<br>「ップロード」<br>スとアプリが<br>1、データが」<br>ップロードも | します。<br>5身体データが共有<br>の設定をオンにし<br>注接続された際に<br>アプリ上でも共有<br>可能です) | 与されます。<br>しておくことで、<br>データが自動で<br>できます。(手動                     | 8.                               | アプリ上における<br>画像)の下部にあ<br>示画面の設定が同<br>※この操作はデ/<br>のもあります。 | るデバイスの設定画<br>る「 <mark>ページ設定</mark> 」よ<br>可能です。<br>バイスの機種によっ | 面(3 枚目・右の<br>り、デバイスの表<br>ってはできないも |        |
|-------------------------------------------------------------|--------------------------------------------------------------|----------------------------------------------------------------|---------------------------------------------------------------|----------------------------------|---------------------------------------------------------|-------------------------------------------------------------|-----------------------------------|--------|
| 情報                                                          | 服を入力す                                                        | する                                                             | ÷                                                             |                                  |                                                         | ← iGS62                                                     | 0                                 |        |
| カロリーカキュ<br>のための作                                            | レーションとト<br>青報を記入して・                                          | レーニング支援<br>ください。                                               | 設定                                                            | を同其                              | 月します                                                    | デノ<br>技統<br>Popel iG                                        | 、イスのニックネー.<br>は成功しました<br>S620     | ムを編… ✔ |
| ALC: A                                                      |                                                              | 自動アップロード 🛛 🔶                                                   |                                                               |                                  | データ管理                                                   |                                                             | >                                 |        |
| 写真を追加する                                                     |                                                              |                                                                | ライドが完了したときにアクティビティ<br>データや記録は、アプリが接続されてい<br>れば自動的に記録され同期されます。 |                                  |                                                         | ● 自動アップロード                                                  | <ul> <li>自動削除</li> </ul>          | >      |
| あな;                                                         | たのニックキ                                                       | х <b>-</b> Д                                                   |                                                               |                                  |                                                         | Sat Arts                                                    |                                   | ~      |
|                                                             | tri                                                          |                                                                | <b>自動削除</b><br>次回コード テ                                        | ープルに                             | 接続すると、最近                                                | 通知<br>ナビゲーション                                               |                                   | >      |
| あなたの誕生日                                                     |                                                              |                                                                | アップロード<br>が削除され。                                              | アップロードしたアクティブが<br>が削除され、コード テーブル |                                                         | 717トラッキン                                                    | ~~                                | >      |
| В                                                           | 月                                                            | 年                                                              | ジが節約され                                                        | ます                               | ,,,,,,,,,,,,,,,,,,,,,,,,,,,,,,,,,,,,,,                  | ファームウェア特                                                    | 黄出                                | >      |
|                                                             |                                                              |                                                                |                                                               |                                  |                                                         | Wi-Fi                                                       |                                   | >      |
|                                                             |                                                              |                                                                |                                                               |                                  |                                                         | バイク設定                                                       |                                   | >      |
| 8                                                           | <u> </u>                                                     |                                                                |                                                               | 完了                               |                                                         | ページ設定                                                       |                                   | >      |
|                                                             |                                                              |                                                                |                                                               |                                  |                                                         | デバイスの削除                                                     |                                   |        |
|                                                             |                                                              |                                                                |                                                               |                                  |                                                         |                                                             |                                   |        |

## セクション4 アプリとデバイスとの接続

- デバイスとの接続が完了したら、Name (名前)、 Gender(性別)、Height(身長)、Weight(体重)、Date of birth(誕生日)を記入します。 これでデバイストでも身体データが共有されます。
- ステータス画面に戻ったのち、デバイスとの接続が確認できます。

### セクション5 STRAVAなど外部アプリとの接続

画面に移動します。

1. 画面右下の「**部マーク**」をタップし、More(その他)の 3. スマートフォン内にある連携可能なアプリが表示されるので、連 携したいアプリを選択します。

2. 表示されたアカウント画面右上にある ( ) マーク 」をタップし、Settings (設定) 画面にて「Authorization ( 許可する)」を選択します。

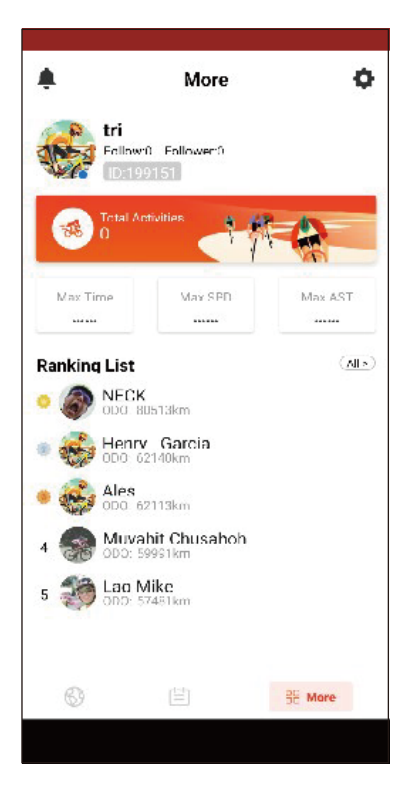

| < Settings                   |            | < |
|------------------------------|------------|---|
| Binding                      | >          |   |
| Authorization                | 3          |   |
| Modify password              | 14         | お |
| Languages                    | English    |   |
| Unit settings                | Metric ->  |   |
| Activities Privacy           | Everyone > |   |
| System Notification          |            |   |
| Friends Message Notification |            |   |
| Privacy Policy               | 7          |   |
| Delete your account          | >          |   |
| Feedback                     | 5          |   |
| Help                         | >          |   |
| Update Repair Tool           | 3          |   |
|                              |            |   |

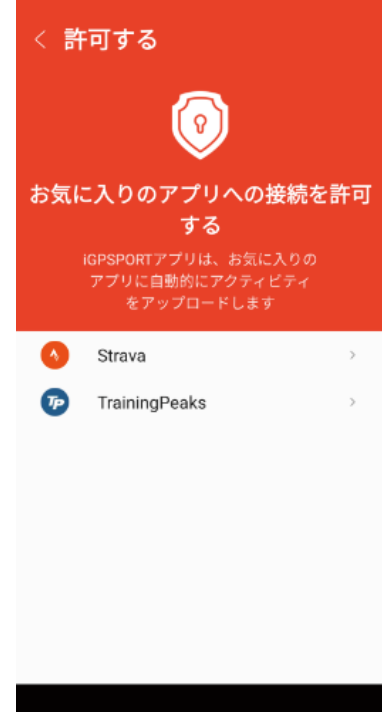

### セクション5 STRAVAなど外部アプリとの接続

4. 外部アプリ上(画像は Strava の画面)にて許可する項目を選択し、 「許可する」をクリックします。

4

連携したいアプリに既にお使いのアカウントでログインした後、 5. 接続完了後、走行データを iGPSPORT のアプリ上にアップロード することで、連携したアプリに走行データが同期されます。

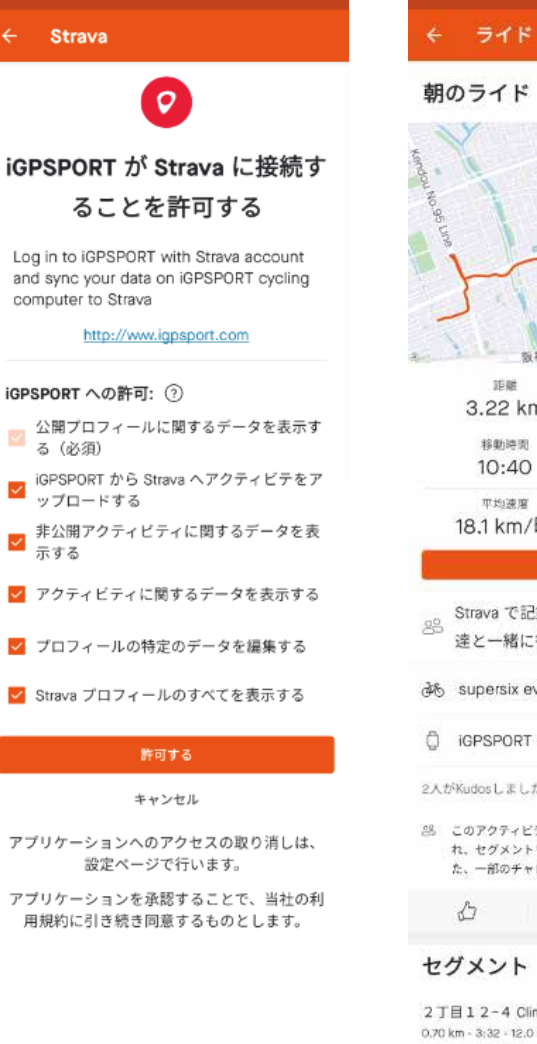

| € 51F                                                                    | ~ :                           |  |  |  |  |  |  |
|--------------------------------------------------------------------------|-------------------------------|--|--|--|--|--|--|
| 朝のライド                                                                    |                               |  |  |  |  |  |  |
| 4000 H 0 90 L 100                                                        | · 都家<br>住吉宮町                  |  |  |  |  |  |  |
| 取用高速36年                                                                  | 9<br>9 产级                     |  |  |  |  |  |  |
| 距離                                                                       | 獲得標高                          |  |  |  |  |  |  |
| 3.22 km                                                                  | 76 m                          |  |  |  |  |  |  |
| 移動時間                                                                     | 平均パワー                         |  |  |  |  |  |  |
| 10:40                                                                    | 133 W                         |  |  |  |  |  |  |
| <sup>平均速度</sup><br>18.1 km/時                                             | <sup>לבים ל</sup><br>142 kcal |  |  |  |  |  |  |
| 分析を                                                                      | €a                            |  |  |  |  |  |  |
| Strava で記録してい<br>答 達と一緒に行いまし                                             | ない友<br>たか?                    |  |  |  |  |  |  |
| èв supersix evo hi-mo                                                    | d black inc                   |  |  |  |  |  |  |
| G IGPSPORT IGS620                                                        |                               |  |  |  |  |  |  |
| 2人がKudosしました                                                             |                               |  |  |  |  |  |  |
| このアクティビティはあなたのフォロワーだけに表示され、セグメントリーダーボードには表示されません。また、一部のチャレンジにはカウントされません。 |                               |  |  |  |  |  |  |
| <i>∆</i>                                                                 | ~                             |  |  |  |  |  |  |
| セグメント                                                                    | 1                             |  |  |  |  |  |  |
| 2丁目12-4 Climb<br>0.70 km - 3:32 - 12.0 km/時                              |                               |  |  |  |  |  |  |
| 位置データに関する問題                                                              | 道です 厳告する                      |  |  |  |  |  |  |
| か?                                                                       |                               |  |  |  |  |  |  |